How to enter Availability in DukeShift

Log in to DukeShift.

Click on My Calendar.

Choose the day for which you want to enter availability by clicking on the date in the calendar.

1112- J.---

An Availability Calendar opens.

Click on the Start time of your availability and a form opens.

The date and start time you selected default (but you can change them if you need to).

Under Duration, enter the number of hours you are available that day. Note that if you pick 7a for 12 hours, you could be offered a shift that starts at 1100 or 1500, as long as it ends by 1900.

| https://www.dukebid4bealth.com/ezDia                                                                                                    | iod achy/ryhe=eve                                                                                                    | ancous venicing []                                                                                                    |                  |
|----------------------------------------------------------------------------------------------------|----------------------------------------------------------------------------------------------------|----------------------------------------------------------------------------------------------------|------------------|
| https://www.dukeblutileaich.com/ezbla                                                                                                    | юдлаэрхэсуре—еме                                                                                                    |                                                                                                    |                  |
| Date<br>October ▼ 22 ▼ 2012 ▼                                                                                                    | Time<br>7 am ▼                                                                                                    | :00 🔻                                                                                                    | -                |
| Duration                                                                                                    |                                                                                                    |                                                                                                    |                  |
| 0 days • 12 hrs • 0 mins                                                                                                    | <b>•</b>                                                                                                    |                                                                                                    |                  |
| Repeat Time & Duration to Ot<br>Add Other Dates                                                                                                    | her Dates                                                                                                    |                                                                                                    |                  |
|                                                                                                    | Save                                                                                                    | Cancel                                                                                                    |                  |
| If you are selected to work a shift<br>agreeing to a contract You will e<br>contract to work this shift for the po<br>you're the winning bidder. You are<br>full shift listing, including the Healt<br>instructions, attendance and cancel<br>Provider assumes all responsibility                                                                                                    | for this date, yo<br>nter into a legally<br>osting Healthcare<br>responsible for m<br>hcare Provider's<br>lation policies. H<br>for listing this sh                                                                             | u are<br>y binding<br>Provider if<br>eading the<br>ealthcare<br>hift.                                                             |                  |
| considered scheduled for that shift<br>procedures apply, including but not                                                                                                    | and all policies a<br>limited to Atten                                                                                                    | and                                                                                                    |                  |
| Cancellation and Floating. If you can<br>have been awarded, you must cont<br>the contact number in the award er<br>to appear for a scheduled shift will<br>comments on your profile which will<br>Administrator Managers for view. Th<br>Professional may also ban you from<br>for their System's shifts. You may in<br>action per the Attendance Policy.                                                                                                    | annot work a shif<br>act the shift mar<br>nail you will recie<br>result in negativ<br>be viewable to a<br>he Administrator<br>n bidding on futu<br>ncur appropriate                                                             | dance,<br>t that you<br>hager at<br>e<br>e<br>all<br>ure shifts<br>corrective                                                     |                  |
| Cancellation and Floating. If you can<br>have been awarded, you must cont<br>the contact number in the award er<br>to appear for a scheduled shift will<br>Administrator Managers for view. The<br>Professional may also ban you from<br>for their System's shifts. You may in<br>action per the Attendance Policy.                                                                                                    | annot work a shift<br>act the shift mar<br>nail you will recie<br>result in negative<br>be viewable to a<br>he Administrator<br>n bidding on futu<br>ncur appropriate                                                           | t that you<br>hager at<br>ee. Failure<br>e<br>all<br>ure shifts<br>corrective                                                     | -                |
| Cancellation and Floating. If you can<br>have been awarded, you must cont<br>the contact number in the award er<br>to appear for a scheduled shift will<br>Administrator Managers for view. Th<br>Professional may also ban you from<br>for their System's shifts. You may in<br>action per the Attendance Policy.                                                                                                    | annot work a shif<br>act the shift mar<br>nail you will recie<br>result in negative<br>be viewable to a<br>he Administrator<br>n bidding on futu<br>incur appropriate                                                           | dance,<br>t that you<br>hager at<br>ee<br>all<br>ure shifts<br>corrective                                                         |                  |
| Cancellation and Floating. If you can<br>have been awarded, you must cont<br>the contact number in the award er<br>to appear for a scheduled shift will<br>comments on your profile which will<br>Administrator Managers for view. Th<br>Professional may also ban you from<br>for their System's shifts. You may in<br>action per the Attendance Policy.                                                                                                    | annot work a shif<br>act the shift mar<br>nail you will recie<br>result in negative<br>be viewable to a<br>he Administrator<br>n bidding on futu<br>ncur appropriate<br>at                                                      | dance,<br>t that you<br>hager at<br>we. Failure<br>e<br>all<br>ure shifts<br>corrective                                           | •                |
| Cancellation and Floating. If you can<br>have been awarded, you must cont<br>the contact number in the award er<br>to appear for a scheduled shift will<br>comments on your profile which will<br>Administrator Managers for view. The<br>Professional may also ban you from<br>for their System's shifts. You may in<br>action per the Attendance Policy.                                                                                                    | annot work a shif<br>ract the shift mar<br>nail you will recie<br>result in negative<br>be viewable to a<br>he Administrator<br>n bidding on futu<br>ncur appropriate<br>et<br>orer<br>alog.aspx?type=ev                        | dance,<br>t that you<br>hager at<br>we. Failure<br>e<br>sill<br>ure shifts<br>corrective                                          | ·<br>•           |
| Cancellation and Floating. If you can have been awarded, you must contend the contact number in the award er to appear for a scheduled shift will Administrator Managers for view. The Professional may also ban you from for their System's shifts. You may in action per the Attendance Policy.  Repeat - Windows Internet Exploit https://www.dukebid4health.com/ezDi  Do not repeat                                                                                                    | annot work a shif<br>act the shift mar<br>nail you will recie<br>result in negative<br>be viewable to a<br>he Administrator<br>n bidding on futu<br>incur appropriate<br>at<br>orer<br>alog.aspx?type=ev                        | dance,<br>t that you<br>hager at<br>we. Failure<br>e<br>all<br>ure shifts<br>corrective                                           | •                |
| Cancellation and Floating. If you can<br>have been awarded, you must cont<br>the contact number in the award er<br>to appear for a scheduled shift will<br>comments on your profile which will<br>Administrator Managers for view. The<br>Professional may also ban you fror<br>for their System's shifts. You may in<br>action per the Attendance Policy.<br>Repeat - Windows Internet Exploit<br>https://www.dukebid4health.com/ezDi<br>Do not repeat<br>Repeat Every day                                                             | annot work a shift<br>act the shift mar<br>nail you will recie<br>result in negative<br>be viewable to a<br>he Administrator<br>n bidding on futu<br>ncur appropriate<br>et<br>alog.aspx?type=ev                                | t that you<br>hager at<br>we. Failure<br>e<br>all<br>ure shifts<br>corrective                                                     | •                |
| Cancellation and Floating. If you can have been awarded, you must contact number in the award er to appear for a scheduled shift will Administrator Managers for view. The Professional may also ban you from for their System's shifts. You may in action per the Attendance Policy.  Repeat - Windows Internet Exploit Internet Repeat Every aday  Repeat Every aday  Repeat on the first S                                                                                                    | annot work a shif<br>act the shift mar<br>nail you will recie<br>result in negative<br>be viewable to a<br>he Administrator<br>n bidding on futu<br>incur appropriate<br>et<br>alog.aspx?type=ev                                | dance,<br>t that you<br>hager at<br>we. Failure<br>e<br>all<br>ure shifts<br>corrective                                           | •<br>•<br>•<br>• |
| Cancellation and Floating. If you can<br>have been awarded, you must cont<br>the contact number in the award er<br>to appear for a scheduled shift will<br>comments on your profile which will<br>Administrator Managers for view. The<br>Professional may also ban you fror<br>for their System's shifts. You may in<br>action per the Attendance Policy.<br>Repeat - Windows Internet Exploit<br>Thermatic<br>Repeat - Windows Internet Exploit<br>Do not repeat<br>C Repeat Every day<br>C Repeat on the first S<br>Repeat 1 time(s) | annot work a shif<br>ract the shift mar<br>nail you will recie<br>result in negative<br>be viewable to a<br>he Administrator<br>n bidding on futu<br>ncur appropriate<br>et<br>alog.aspx?type=ev                                | t that you<br>hager at<br>we. Failure<br>e<br>all<br>ure shifts<br>corrective                                                     | ·<br>·           |
| Cancellation and Floating. If you can have been awarded, you must contact number in the award er to appear for a scheduled shift will comments on your profile which will Administrator Managers for view. The Professional may also ban you fror for their System's shifts. You may in action per the Attendance Policy.  Repeat - Windows Internet Exploit for the policy.  Repeat Every day  Repeat Every day  Repeat 1 time(s)  Repeat until January (                                                                              | annot work a shift<br>act the shift mar<br>nail you will recie<br>result in negative<br>be viewable to a<br>he Administrator<br>n bidding on futu<br>incur appropriate<br>at<br>alog.aspx?type=ev<br>unday 		 of<br>29 		 2013  | dance,<br>t that you<br>hager at<br>we. Failure<br>e<br>all<br>ure shifts<br>corrective                                           | •<br>•<br>•<br>• |
| Cancellation and Floating. If you ca<br>have been awarded, you must cont<br>the contact number in the award er<br>to appear for a scheduled shift will<br>Administrator Managers for view. Tl<br>Professional may also ban you fror<br>for their System's shifts. You may i<br>action per the Attendance Policy.<br>Repeat - Windows Internet Explo<br>https://www.dukebid4health.com/ezDi<br>Do not repeat<br>Repeat Every day<br>Repeat tevery day<br>Repeat on the first S<br>Repeat until January V                                 | annot work a shif<br>ract the shift mar<br>nail you will recie<br>result in negative<br>be viewable to a<br>he Administrator<br>n bidding on futur<br>incur appropriate<br>et<br>alog.aspx?type=ev<br>unday v of<br>29 v 2013 v | dance,<br>t that you<br>hager at<br>we. Failure<br>all<br>ure shifts<br>corrective<br>to rective<br>every mon<br>cancel<br>Cancel | •<br>•<br>•      |

. . . . . .

Before you save, you can Click on Add Other Dates to enter more availability. However, if the days you are available don't follow a pattern and/or the start times and duration are different, you will need to enter those dates individually. Save when you are done.